## PROCESO DE CARGUE MASIVO PLATAFORMA TESTIGOS ELECTORALES (TESTIGO ANTE COMISIÓN ESCRUTADORA).

Para el proceso de cargue masivo en la plataforma de testigos electorales el usuario lo debe realizar de acuerdo a los siguientes pasos como se ilustra en el siguiente procedimiento:

1. Debe ingresar al siguiente link <u>https://testigos2019.procesoselectorales.com</u> colocar el usuario y la contraseña enviado al correo de cada coordinador

| electoral, habilitar la<br>el botón                                                | casilla no soy un robot                                   | y dar clic en<br>e imagen. |
|------------------------------------------------------------------------------------|-----------------------------------------------------------|----------------------------|
| $\leftrightarrow$ $\rightarrow$ C $has testigos2019.procesoselectorales.com/login$ |                                                           | or & 📩 📩 🚺 🚺 🕹 4           |
|                                                                                    | Sistema Integral de<br>Gestión de Testigos<br>Electorales |                            |
|                                                                                    | ▲ 0011                                                    |                            |
|                                                                                    | *                                                         |                            |
|                                                                                    | No soy un robot                                           |                            |
|                                                                                    | INECIAR sesión ¿Olvidó su contraseña?                     |                            |
|                                                                                    |                                                           |                            |

2. Una vez logueado en la plataforma aparece el menú para comenzar a navegar en los diferentes ítems que compone el proceso de cargue de Testigos Electorales, como se muestra en la siguiente imagen.

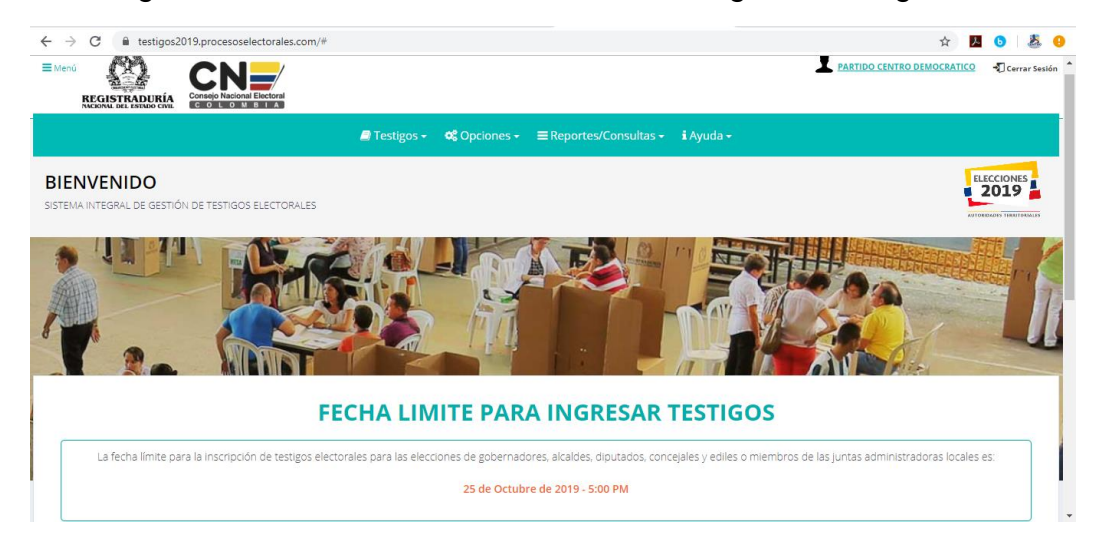

3. El usuario debe ingresar en el menú Testigos y escoger la opción Cargar Archivo de Testigos, en esta opción el usuario podrá cargar masivamente la información de los testigos electorales, como se muestra en la siguiente imagen.

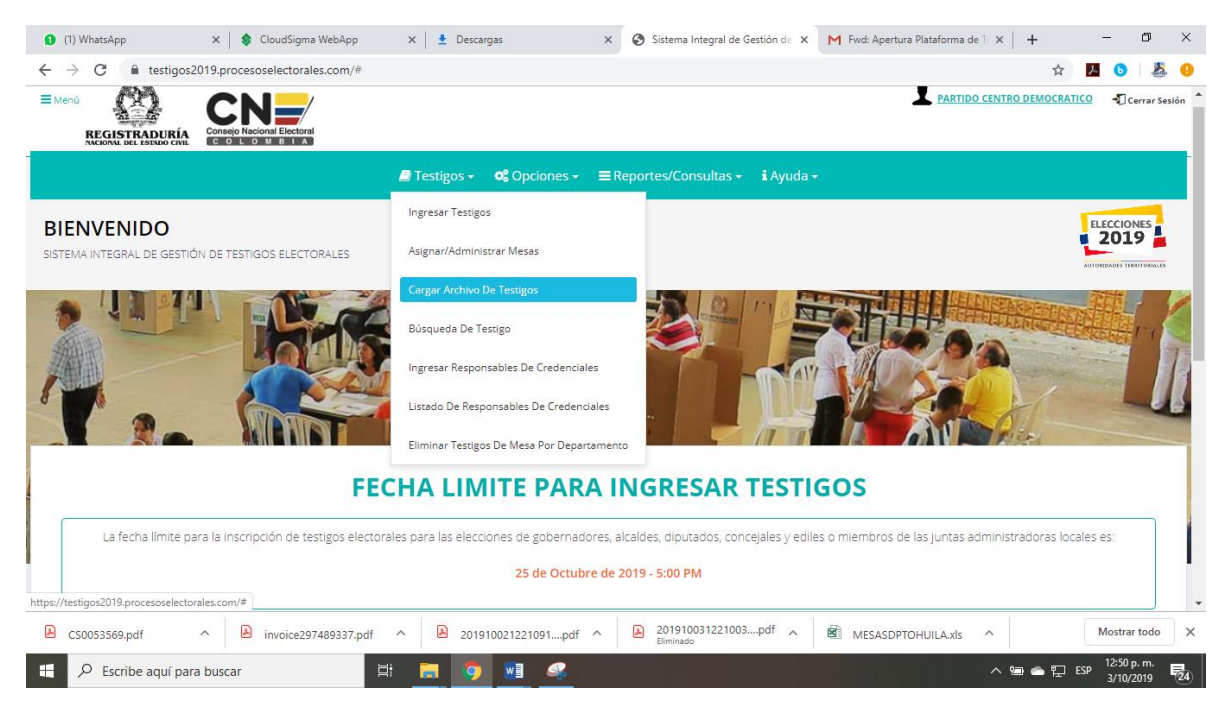

- 4. Una vez estando dentro de la pantalla Cargar Archivo de Testigos aparecerá un formulario el cual está conformado en cinco pasos los cuales debe seguir al pie de la letra para poder realizar el cargue de la información de los testigos electorales, esta opción permite descargar un archivo con el listado de mesas y comisiones escrutadoras correspondientes a un municipio:
- > Paso 1.

Por favor seleccione las opciones indicadas en el siguiente formulario para generar el archivo que deberá diligenciar y cargar.

| Paso 1.<br>Por favor selecci | one las opciones indicadas en el siguiente | e formulario | o para generar el a | rchivo que deberá diligenciar y cargar.  |
|------------------------------|--------------------------------------------|--------------|---------------------|------------------------------------------|
| Partido:                     | 11 - PARTIDO CENTRO DEMOCRÁTICO            | •            | Tipo de<br>Testigo: | TESTIGO ANTE COMISION ESCRUTADC <b>•</b> |
| Departamento:                | ARAUCA                                     | ¥            | Municipio:          | TODOS (UN SOLO ARCHIVO) 🔻                |

Debe diligenciar los siguientes campos: Partido, Departamento, Tipo de Testigo y municipio.

Paso 2.

Una vez diligenciado los campos en el paso 1 debe descargar el archivo o plantilla de acuerdo al departamento. Como se muestra en la siguiente imagen.

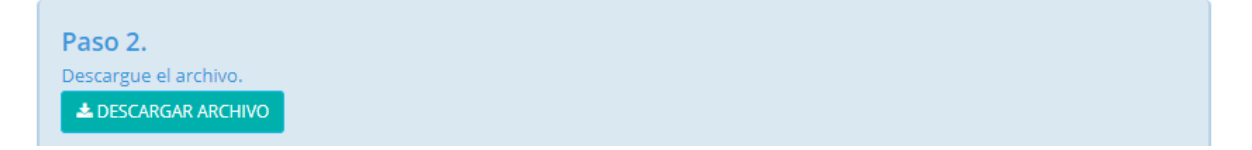

Paso 3.

Una vez descargado el archivo se debe tener en cuenta las siguientes recomendaciones, como se muestra en la siguiente imagen.

| H 5                                                                                                    |                                                                                                    | MEMORY ANTER                                                                                |
|----------------------------------------------------------------------------------------------------|----------------------------------------------------------------------------------------------------|---------------------------------------------------------------------------------------------|
| Action Inter Denter Denter                                                                                                    | - Papagees Florendes Data Record Rea Canad<br>-  山 + K A = 三国 ●+ 原Apather tone<br>- □ + (2+ 2+ 2+ 2= = 三日 田田 田 Constance y cana                                                                        | General · Production formation                                                              |
| Patasarin L<br>AZ + I n - A                                                                                                    | Name in American                                                                                                    | a kines a                                                                                   |
|                                                                                                    | C D C D C D C D C D C D C D C D C D C D                                                                                                    | 5 H I<br>COBINO FARTIERO DEPARTAMENTO MUNUER<br>ANTODIA HERLIA<br>ANTODIA HERLIA            |
| Diligenciar<br>Cédula                                                                                                    | <mark>únicamente</mark> los campos<br>, Nombres γ Celular                                                                                                    | No Modificar                                                                                |
|                                                                                                    |                                                                                                    | AFOLIA PERLA                                                                                |
| ronga ch cuchta.                                                                                                    | - 19 1 / 19 1 / 19 1 / 19 1 / 19 1 / 19 1 / 19 1 / 19 1 / 19 1 / 19 1 / 19 1 / 19 1 / 19 1 / 19 1 / 19 1 / 19 1                                                                                        |                                                                                             |
| La columna Cédu<br>La columna Celul<br>ingrese <u>Números</u> .<br>Después de diligen<br>Tipo: CSV (delimi                              | la únicamente ingrese <i>Número</i><br>ar debe estar completo o No di<br>iciar el archivo, use la opción G<br>tado por comas) (*. <u>esv</u> ) como                                                    | <u>s</u><br>ligenciarlo, únicament<br>i <b>uardar Como</b> y selec<br>se indica en la image |
| La columna Cédu<br>La columna Celul<br>ingrese <u>Números</u> .<br>Después de diligen<br>Tipo: CSV (delimi<br>Nombre de archivo         | la únicamente ingrese <i>Número</i><br>ar debe estar completo o No di<br>iciar el archivo, use la opción G<br>tado por comas) (*.csv) como                                                             | <u>s.</u><br>ligenciarlo, únicament<br>iuardar Como y selec<br>s se indica en la image      |
| La columna Cédu<br>La columna Celul<br>ingrese <u>Números</u> .<br>Después de diligen<br>Tipo: CSV (delimi<br>Nombre de archivo<br>Tipo | la únicamente ingrese <i>Número</i><br>ar debe estar completo o No di<br>iciar el archivo, use la opción G<br>tado por comas) (*.csv)<br>(SV/TESTME20180103.csv)<br>(SV/Edelimitado por comas) (*.csv) | <u>s.</u><br>ligenciarlo, únicament<br>iuardar Como y selec<br>e se indica en la image      |

Nota: Para conocer los puestos asociados a una JAL, por favor descargue el siguiente archivo.

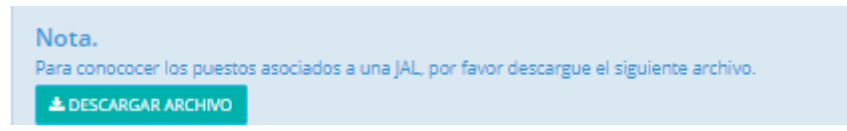

Paso 4.

Adjunte el archivo siguiendo las recomendaciones de la imagen anterior. Seleccione el archivo.

| Paso 4.<br>Adjunte el archivo sig<br>Seleccione el archivo<br>Seleccionar archivo | uiendo las recomendaciones de la image<br>Ningún archivo seleccionado | n anterior.           |               |
|-----------------------------------------------------------------------------------|-----------------------------------------------------------------------|-----------------------|---------------|
| O Abrir                                                                           |                                                                       |                       | ×             |
| $\leftarrow$ $\rightarrow$ $\checkmark$ $\uparrow$ $\clubsuit$ Es                 | te equipo > Descargas v                                               | 🕑 Buscar en Descargas | Q             |
| Organizar 🔻 🛛 Nueva c                                                             | arpeta                                                                | == •                  | · 🔳 🚷         |
| Este equipo                                                                       | Nombre                                                                | Fecha de modificación | Тіро ^        |
| Descargas                                                                         | ~ hoy (1)                                                             |                       |               |
| 🗧 🔮 Documentos                                                                    |                                                                       | 18/10/2019 11:16 a.m. | Archivo de vi |
| > 📃 Escritorio                                                                    | ∨ ayer (1)                                                            |                       |               |
| > 📰 Imágenes                                                                      | 🕼 MESASMCPIO_PUTUMAYO_MOCOA                                           | 17/10/2019 2:55 p.m.  | Archivo de vi |
| ) Música                                                                          | ✓ al principio de esta semana (1)                                     |                       |               |
| Vídeos                                                                            | B MESASMCPIO_SANTANDER_SANTABARB                                      | 16/10/2019 11:44 a.m. | Archivo de vi |
| Disco local (C:)                                                                  | ∨ la semana pasada (1)                                                |                       |               |
| DB_PCD (\\serve                                                                   | 📙 Hojas de Vida                                                       | 8/10/2019 4:01 p.m.   | Carpeta de ai |
| 🗧 🛖 Carlos Ortegon (                                                              | ✓ al principio de este mes (1)                                        |                       |               |
| > 💣 Red 🗸 🗸                                                                       |                                                                       | 2/10/2010 10:20 2     | Archivo do yr |
| Nom                                                                               | bre: COMISIONDPTOARAUCA                                               | ✓ Microsoft Excel Com | ima Separa 🗸  |
|                                                                                   |                                                                       | Abrir                 | Cancelar      |

Se da clic en el botón Seleccionar archivo, se escoge el archivo con extensión .csv, se da clic en el botón abrir y se adjunta como se muestra en la siguiente imagen.

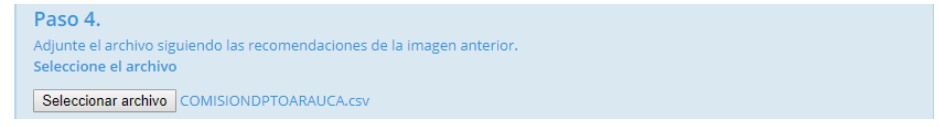

## > Paso 5.

Finalmente proceda a cargarlo usando el botón "Cargar Testigos", como se muestra en la siguiente imagen.

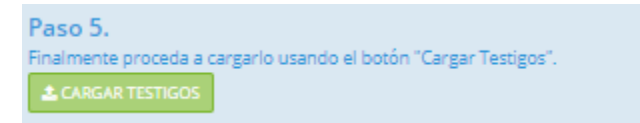

Una vez cargado el archivo muestra el siguiente mensaje en pantalla, como se muestra en la siguiente imagen.

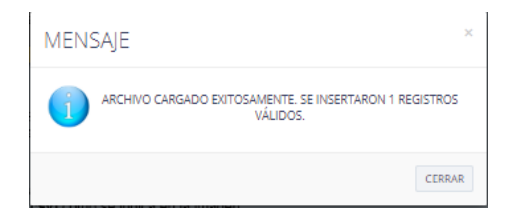

**Nota**: Al momento de cargar el archivo de testigos electorales presenta problemas al cargar el archivo csv en Excel siga paso a paso el siguiente instructivo:

Ingresar al panel de control, para ello podemos dar clic derecho sobre el logo de Windows que está en la esquina inferior izquierda de tu pantalla.

| Todo Aplicaciones Do           | cumentos Configuración | Web Más ▼ Comentarios ···                |  |
|--------------------------------|------------------------|------------------------------------------|--|
| Mejor coincidencia             |                        |                                          |  |
| Panel de control<br>Aplicación |                        |                                          |  |
| Aplicaciones                   |                        | Panel de control                         |  |
| 🔬 Math Input Panel             | >                      | Aplicación                               |  |
| Buscar en Internet             |                        |                                          |  |
| 𝒫 panel - Ver resultados web   | >                      | 📑 Abrir                                  |  |
| Configuración (7+)             |                        | · · · · · · · · · · · · · · · · · · ·    |  |
|                                |                        | Recent                                   |  |
|                                |                        | Cambiar formatos de fecha, hora o número |  |
|                                |                        | Dispositivos e impresoras                |  |
|                                |                        | Sistema                                  |  |
|                                |                        | 🔤 Región                                 |  |
|                                |                        | Programas y características              |  |
|                                |                        | Centro de redes y recursos compartidos   |  |
|                                |                        | Firewall de Windows Defender             |  |
|                                |                        | Ver dispositivos e impresoras            |  |
|                                |                        | Ver el estado y las tareas de red        |  |

Luego ya en el panel de control hacemos clic sobre la Opción: Reloj, idioma y región.

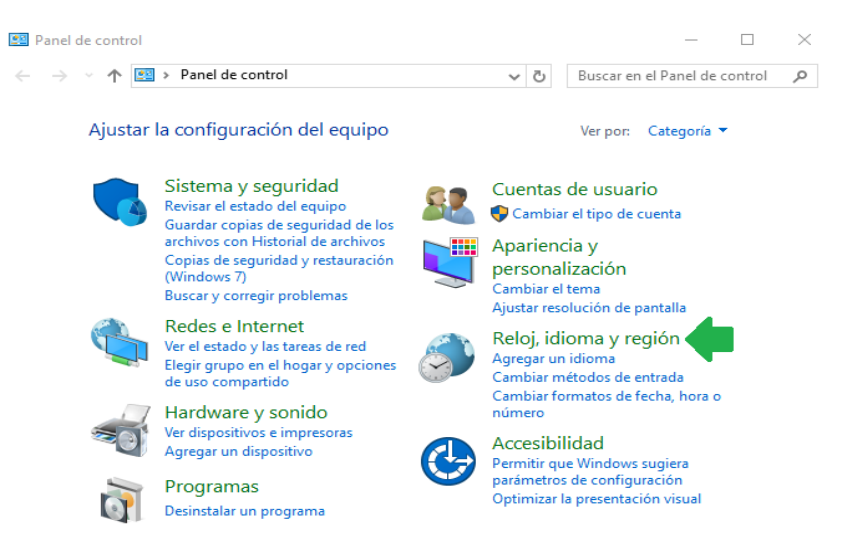

Panel de control de Windows

Ahora hacemos clic sobre la opción: Cambiar formatos de fecha, hora o número

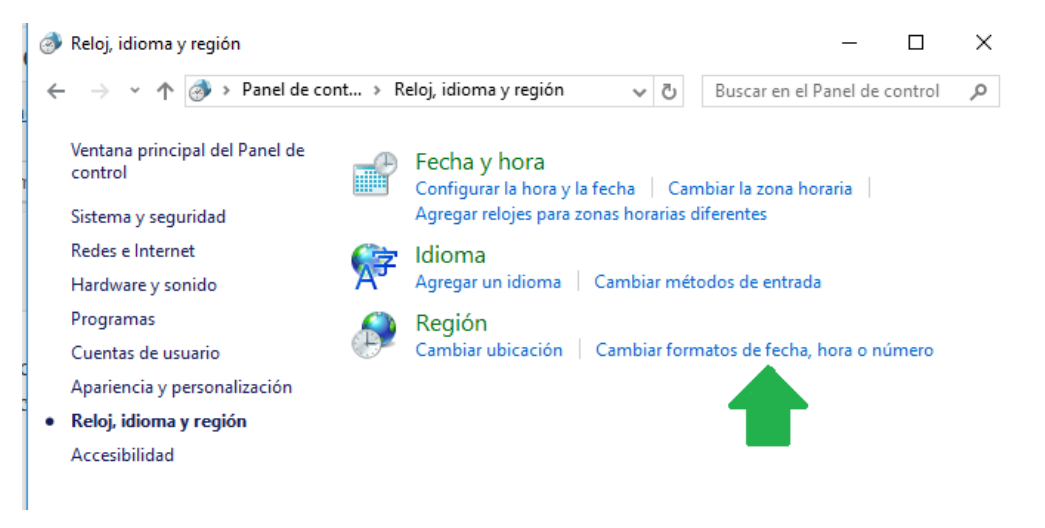

Cambiar configuración regional

y en la siguiente pantalla hacemos clic sobre Configuración adicional... y en la siguiente pantalla podemos ver y/o modificar el separador de lista, si lo modificamos, luego debemos presionar el botón Aceptar.

|                                  |                              | Positivo: 123,456,789.00                       | Negativo: -123 456 789.00         |
|----------------------------------|------------------------------|------------------------------------------------|-----------------------------------|
| Formato:<br>Español (El Salvado) | )                            | V                                              | 140gutivo. 120,100,100            |
| Preferencias de idior            | na                           | Símbolo decimal:                               |                                   |
| Formatos de fecha                | y hora                       | Némera de désites desirentes                   |                                   |
| Fecha corta:                     | dd/MM/aaaa                   |                                                | 2                                 |
| Fecha larga:                     | dddd, dd' de 'MMMM' de 'aaaa | Símbolo de separación de mi                    | iles: ,                           |
| Hora corta:                      | hh:mm tt                     | Número de dígitos en grupo:                    | 123456789                         |
| Hora larga:                      | hh:mm:ss tt                  | Símbolo de signo negativo:                     | -                                 |
| Primer día de la                 | domingo                      | <ul> <li>Formato de número negativo</li> </ul> | -1.1 ×                            |
| Serriana.                        |                              | Mostrar ceros a la izquierda:                  | 0.7                               |
| Ejemplos                         |                              | Separador de listas:                           | 20                                |
| Fecha corta:                     | 14/06/2016                   | Sistema de medida:                             | Métrico                           |
| Fecha larga:                     | 10:31 n m                    | Dígitos estándar                               | 0123456780                        |
| Hora larga:                      | 10:31:13 p.m.                |                                                | Nunca                             |
|                                  | Configuración adicional      | Haga clic en Restablecer para restal           | urar la configuración Restablecer |

Definir separador de listas en Windows

En mi caso el separador era coma (,) y para crear el archivo separado por punto y coma, debemos cambiarlo a punto y coma (;)

Ahora si ya está todo listo para la macro que guardará el archivo como CSV separado por punto y coma.